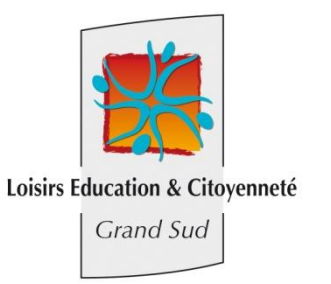

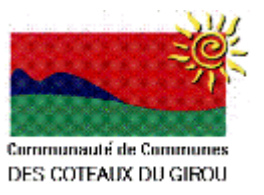

# Manuel d'utilisation de l'Extranet

Loisirs Education et Citoyenneté Grand Sud met en place un extranet à votre service. Cet outil va vous permettre :

- $\rightarrow$  De consulter votre compte
- → De télécharger vos factures
- → D'effectuer vos règlements en ligne par carte bancaire à partir de 30,00€ de solde dû
- → D'obtenir une attestation annuelle pour les paiements que vous avez effectués durant l'année civile écoulée.
- → D'effectuer vos réservations sur les Accueils Extrascolaires (mercredis et vacances scolaires)

.

 $\rightarrow$ 

Si cela n'est pas déjà le cas, vous devrez fournir votre adresse mail aux directeurs de l'accueil de loisirs dont vous dépendez. Dès que celle-ci sera enregistrée, vous recevrez un mail vous informant de votre identifiant et de votre mot de passe. Ce service vous sera alors accessible par internet à l'adresse suivante : <u>www.lecgestion.org</u>.

Vous accèderez à la page suivante :

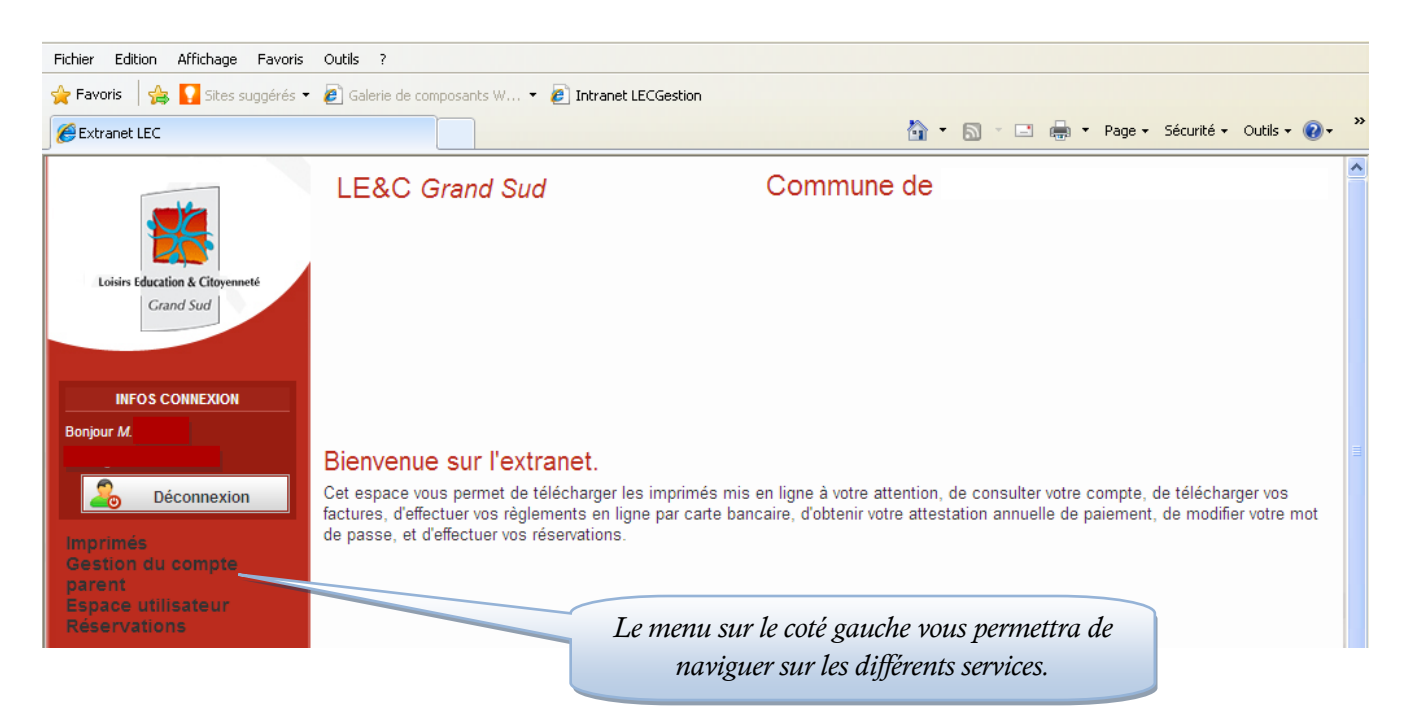

## Imprimés

Vous pourrez télécharger les imprimés qui auront été mis en ligne (ex : programme des vacances, règlement intérieur...) :

| =ichier Edition Affichage Favoris                     | Outils ?  Galerie de composants W • @ Intranet LECGestion |                                |                                 |
|-------------------------------------------------------|-----------------------------------------------------------|--------------------------------|---------------------------------|
| 🗄 🔹 🏈 Intranet LECGestion                             | Extranet LEC X                                            | 🟠 🔹 🔝 🗉 🖶 💌 Page               | · secur Cliquer ici nour ouvrin |
|                                                       | LE&C Grand Sud                                            | ) Communes de                  | en format PDF                   |
| Loisirs Education & Citoyenneté                       | Télécharger un imprimé                                    |                                |                                 |
| Grand Sud                                             | Libellé                                                   | Nom du fichier                 | Doc ent                         |
|                                                       | Programme vacances Avril 2012                             | Plaquette ALSH Paques 2012.pdf | Ouvrir                          |
| INFOS CONNEXION                                       | Scan Motorola                                             | Scan Motorola.pdf              | Ouvrir                          |
| Seconnexion                                           |                                                           |                                |                                 |
| nprimés<br>Télécharger un imprimé<br>estion du compte |                                                           |                                |                                 |
| Espace utilisateur<br>Réservations                    |                                                           |                                |                                 |

#### Gestion du compte parent

Vous pouvez aller voir votre compte, télécharger vos factures et payer le solde dû

| Fichier Edition Affichage Favoris                                                                               | Outils ?                                                                                                    |                           |           |            |                             |
|----------------------------------------------------------------------------------------------------|----------------------------------------------------------------------------------------------------|---------------------------|-----------|------------|-----------------------------|
| 🚖 Favoris 🛛 🚔 🌄 Sites suggérés 🕶                                                                                | 🧧 Galerie de composants W 👻 🙋 Intranet LECGestion                                                                 |                           |           |            |                             |
| 🔠 💌 🏉 Intranet LECGestion                                                                                       | Extranet LEC X                                                                                                    |                           | 👌 • 🔊 · 🖸 | 🗈 🖶 🝷 Page | e 🕶 Sécurité 👻 Outils 👻 🕢 💙 |
|                                                                                                    | LE&C Grand Sud                                                                                                    |                           | <u>`</u>  |            |                             |
| Loisirs Education & Citoyenneté                                                                                 | Gestion de votre compte                                                                                           | La dernière facture émise |           |            |                             |
| Grand Sud                                                                                                    | Mon compte Attestations<br>Solde débiteur au 19 juin 2012 : 36,07 €<br>(accès au paiement en ligne à partir de 30 | se trouve en bas de page  |           |            |                             |
| INFOS CONNEXION                                                                                                 |                                                                                                    | ste de vos opéra          | ations    |            |                             |
| Bonjour M.                                                                                                    | Opérations                                                                                                    | Date                      | Débit     | Crédit     | Télécharg                   |
| 2 Déconnexion                                                                                                   | Facture 2L2012/0038EN                                                                                             | 09/03/2012                | 7,72 €    |            |                             |
| the second second second second second second second second second second second second second second second se | Règlement Chèques 9038108                                                                                         | 22/03/2012                |           | 7,72€      |                             |
| Gestion du compte                                                                                               | Facture 2L2012/0156EN                                                                                             | 03/04/2012                | 3,59€     |            |                             |
| Gestion du compte<br>Liste des attestations                                                                     | Facture 2L2012/0156EN                                                                                             | 03/04/2012                | 18,10 €   |            |                             |
| Espace utilisateur<br>Réservations                                                                              | Facture 2L2012/0268EN                                                                                             | 23/04/2012                | 14,38 €   |            | PDE                         |
|                                                                                                    |                                                                                                    | <u> </u>                  |           |            |                             |

Sur cet exemple, vous pouvez :

- payer le solde de 36,07€ par carte bancaire (car solde supérieur à 30,00€) en cliquant sur le bouton « paiement en ligne ». Ce paiement mettra à jour votre compte. Si vous souhaitez régler en plusieurs fois, mettez-vous en relation avec le directeur de l'accueil de loisirs car vous ne pouvez pas choisir le montant de votre paiement en ligne.
- consulter les factures en cliquant sur le bouton PDF en face de chaque ligne de facturation. La colonne débit correspond aux montants des factures et la colonne crédit aux avoirs et aux règlements que vous avez effectués.
- éditer le justificatif de paiement annuel pour les frais de garde dans l'onglet « attestations » qui sera disponible courant avril de l'année suivante.

## Espace utilisateur

Le mot de passe qui vous a été fourni à l'inscription est généré automatiquement et donc sécurisé. Cependant vous pouvez à tout moment changer votre mot de passe dans l'espace utilisateur.

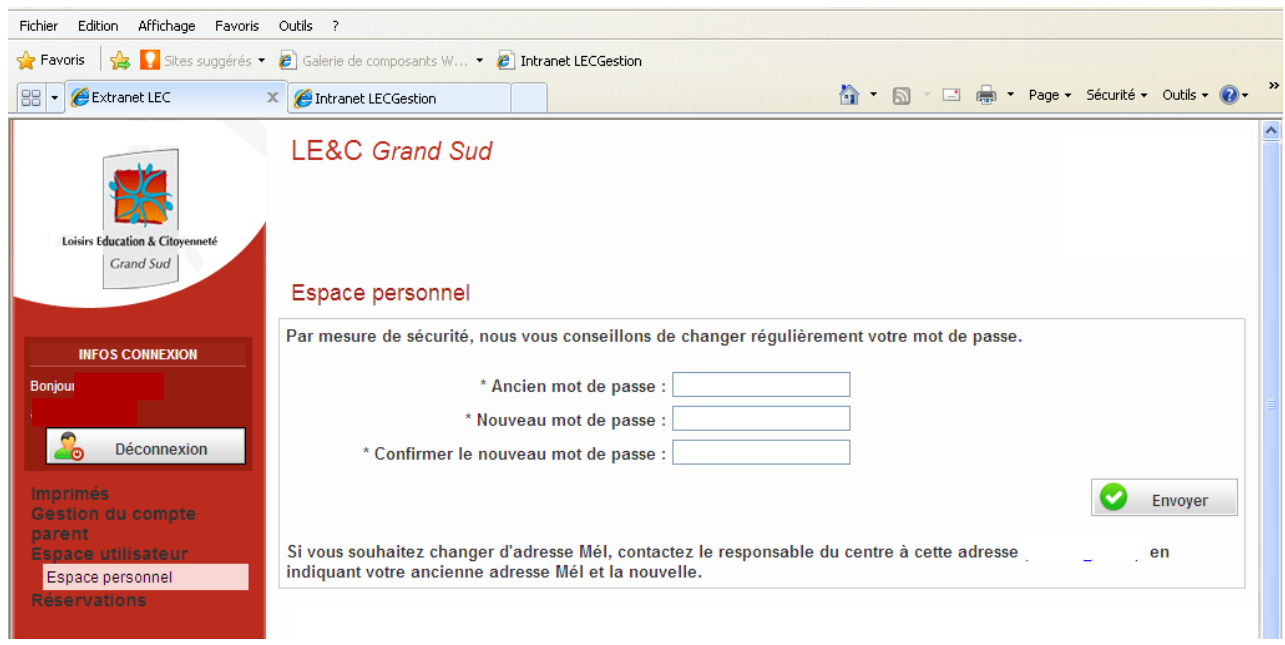

Si vous souhaitez changer votre adresse mail, vous devrez le signaler au directeur de l'accueil et un nouveau mot de passe vous sera envoyé.

# Réservations mercredis et vacances (uniquement disponible pour les accueils extrascolaire ou jeunes)

Pour inscrire vos enfants, il faut aller dans le menu réservations et sélectionner le lieu d'accueil que fréquente votre enfant ainsi que la période en cliquant sur le petit calendrier :

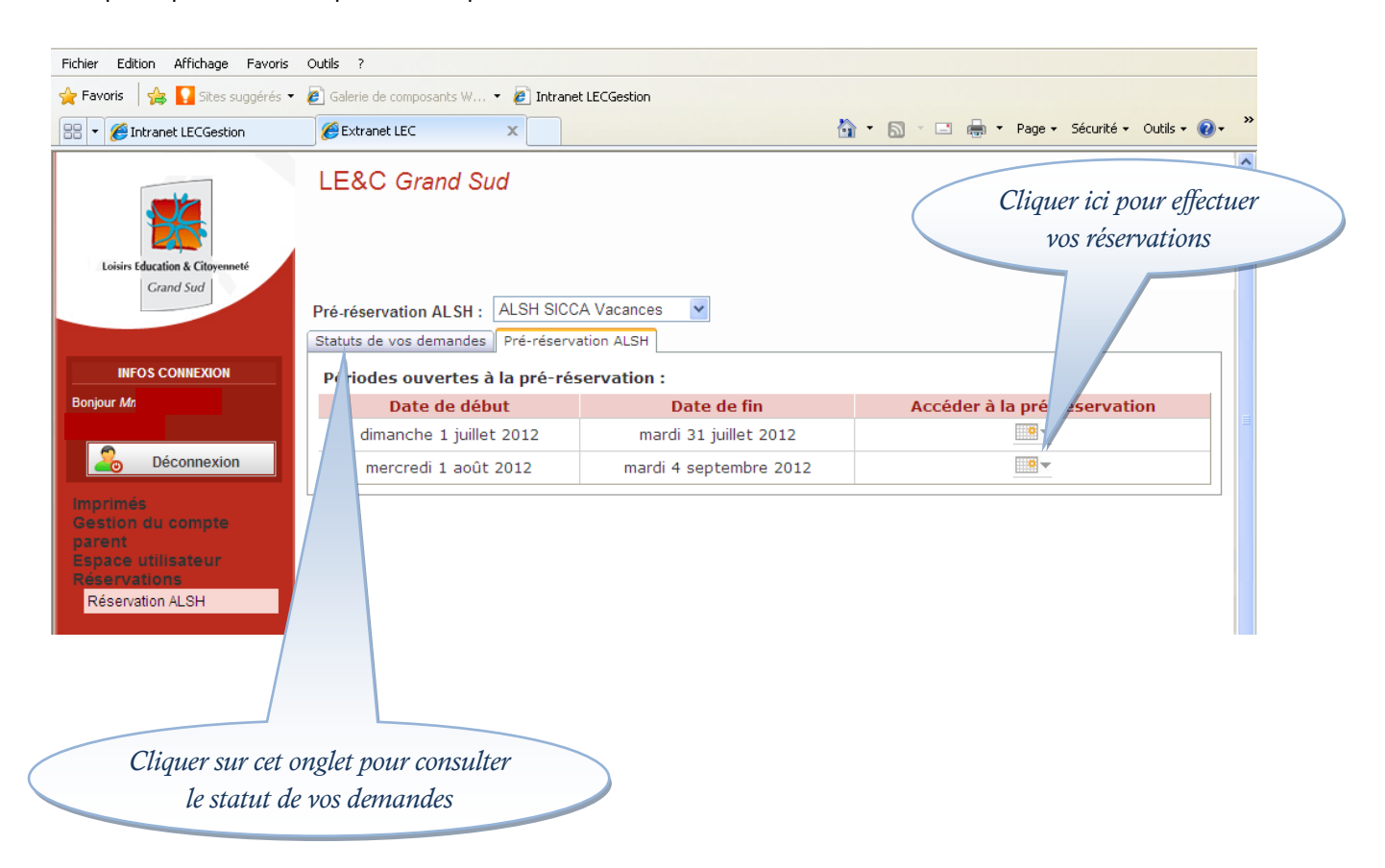

Vous accéder à la 1<sup>ère</sup> page de réservation, vous devrez cocher les jours de présences que vous souhaitez pour chaque enfant. Lorsqu'une sortie est prévue, la tranche « matin, midi ou après midi » s'affiche en bleu, cliquer dessus pour afficher la sortie et la réserver si vous le souhaitez.

| Fichier Edition Affichage Favoris Outils                                                                               | ?                            |                                      | <b>.</b>                                                                                                    |          |                  |                                                                                             |        |                     |                |                                                                      |                    |                                                             |
|----------------------------------------------------------------------------------------------------|------------------------------|--------------------------------------|----------------------------------------------------------------------------------------------------|----------|------------------|---------------------------------------------------------------------------------------------|--------|---------------------|----------------|----------------------------------------------------------------------|--------------------|-------------------------------------------------------------|
| Pavons     Set     Setes suggeres     E     Gar       E     Intranet LECGestion     Image: E     Image: E     Image: E | tranet LEC                   | osants w.                            | ×                                                                                                    |          | CGestion         |                                                                                             |        |                     | 🟠 •            | <b>N</b> -                                                           | 🖃 🖶 🔻 Page         | 👻 Sécurité 🗸 Outils 🗸 🔞 🗸 💙                                 |
| Loisirs Education & Citoyenneté<br>Grand Sud                                                                           | &C Gr<br>cher la c<br>horair | rand S<br>ou les t<br>res désir<br>V | and Sud<br>ru les tranches<br>rs désirées<br>Pré-réservation au<br>Du dimanche 1 juil<br>Veuillez cocher la tranche horaire su<br>Lorsqu'une activité ou une sortie est |          |                  | Si une sortie est prévue clique<br>sur la tranche en bleu et coche<br>la prestation désirée |        |                     |                | tie est prévue cliquer<br>ache en bleu et cocher<br>estation désirée |                    |                                                             |
|                                                                                                    |                              | lundi<br>9/07/20                     | 12                                                                                                    | 1        | mardi<br>0/07/20 | 12                                                                                          | ו<br>1 | nercred<br>1/07/201 | di<br>12       |                                                                      | jeudi<br>2/07/2012 | les jours suivants                                          |
| Gestion du compte                                                                                                    | 🗌 To                         | t coch                               | er                                                                                                    | 🗌 То     | ut coch          | er                                                                                          | 🗌 Τοι  | It coche            | er             | Col                                                                  | ut cocher          | Tout cocher                                                 |
| Préno<br>Espace utilisateur Préno<br>Résenvations                                                                      | n Matin                      | Midi                                 | Après-<br>Midi                                                                                                    | Matin    | Midi             | Après-<br>Midi                                                                              | Matin  | Midi                | Après-<br>Midi | Matin                                                                | Midi Après-        | Matin Midi Après-<br>tation vendredi 13 juillet 2012(Matin) |
| Réservation ALSH Rapha                                                                                                 | el 🗌                         |                                      |                                                                                                    | <b>V</b> |                  | $\checkmark$                                                                                |        | <b>V</b>            | 1              | ✓                                                                    |                    |                                                             |
|                                                                                                    | Sauveg                       | jarder                               | 8                                                                                                    | Ferme    | er               |                                                                                             |        |                     |                |                                                                      |                    |                                                             |

<u>En attendant le traitement de votre réservation par le directeur</u>, vous pouvez toujours modifier ou supprimer une inscription dans l'onglet « statut de vos demandes ».

Après traitement du directeur, vous recevrez un mél vous invitant à vous connecter sur l'Extranet. Cliquez alors dans Réservations, Réservation ALSH et l'onglet statut de vos demandes pour vérifier si vos réservations ont été acceptées ou positionnées en liste d'attente.

Dès lors, la modification ou l'annulation des inscriptions se fera par mél à l'adresse habituelle de l'accueil de loisirs ou auprès du directeur. Attention **aux dates limites d'inscription et d'annulation**, quinze jours calendaires avant la période de vacances, aucune annulation du ou des jours réservés ne sera prise en compte. En l'absence de votre enfant sur la structure d'accueil, toutes les prestations réservées, sorties comprises, vous seront facturées au tarif en vigueur sauf présentation d'un certificat médical.

<u>A l'issue de la période de réservations</u>, pour procéder à l'inscription de votre enfant, vous devrez vous mettre en relation avec la direction de l'accueil de loisirs, en raison de la fermeture de l'accès au serveur LEC Gestion

|                                                           |                                                                                                    |                                  |                                 |                                 |                            |                                |                                 | -              |  |  |  |
|-----------------------------------------------------------|----------------------------------------------------------------------------------------------------|----------------------------------|---------------------------------|---------------------------------|----------------------------|--------------------------------|---------------------------------|----------------|--|--|--|
| Favoris   🙀 🔛 Sites suggérés 🔻                            | Calerie de composants W                                                                                                    | . 🔻 🏉 Intranet LEC               | Gestion                         | <b>N</b>                        |                            | Cán Mhá ca                     | sutta 🔿 »                       | >              |  |  |  |
| 😸 👻 🌈 Intranet LECGestion                                 | Extranet LEC                                                                                                    | ×                                |                                 |                                 | S · 🖃 🖷 · Page ·           | → Securite      →      ↓     ↓ | Jutiis 👻 🕜 🕶                    |                |  |  |  |
| Loisirs Education & Citoyenneté<br>Grand Sud              | LE&C Grand S<br>La<br>de<br>Pré-réservation ALSH                                                                                                    | e directeur n'a<br>mande, vous p | pas encore tra<br>ouvez donc la | Com<br>aité votre<br>a modifier | munes de                   | Votre enfo<br>être acc         | ant ne pourro<br>ueilli ce jour | ra pas<br>r là |  |  |  |
| INFOS CONNEXION<br>Bonjour M. DUPONT<br>Gragnague Enfance | Statuts de vos demandes Pré-réservation ALSH<br>Vous pouvez annuler ou modifier vos pré-réservations et<br>pré-réservation accepté, faites la demande au Responsab. ccueil de Loisirs |                                  |                                 |                                 |                            |                                |                                 |                |  |  |  |
| 2 Déconnexion                                             | Date                                                                                                    | Tranche<br>horaire               | Enfant                          | Ta<br>compléme e                | Statut                     | Editer /                       | Annuler                         |                |  |  |  |
| Imprimés<br>Gestion du compte                             | lundi 09/07/2012                                                                                                    | Journée<br>complète              | DUPONT<br>Marie                 |                                 | Accepté                    |                                |                                 |                |  |  |  |
| parent<br>Espace utilisateur                              | mardi 10/07/2012                                                                                                    | Journée<br>complète              | DUPONT<br>Marie                 |                                 | Complet-Liste<br>d'attente |                                |                                 |                |  |  |  |
| Réservations<br>Réservation ALSH                          | mercredi<br>11/07/2012                                                                                                    | Journée<br>complète              | DUPONT<br>Marie                 |                                 | En demande                 | 2                              | ×                               |                |  |  |  |

Si vous souhaitez des informations complémentaires sur l'utilisation de cet Extranet, nous vous conseillons de vous mettre en relation avec le directeur de l'accueil de loisirs que votre enfant fréquente.